## L'application bureau de Discussions

Elle permet notamment de :

- Se connecter rapidement avec un code à 4 chiffres
- Recevoir les notifications, sans être connecté à la version Web,
- Connecter plusieurs comptes à un même ordinateur Attention : Si vous partagez votre poste de travail, pensez à vous déconnecter de l'application après utilisation !
- Ouvrir plusieurs conversations en parallèle

#### En bref

L'application bureau est une application téléchargeable sur un ordinateur pour accéder facilement à SPICO Discussions.

Rechercher dans : Téléo

SPICO-I

-----

#### L • Télécharger l'application bureau sur l'ordinateur

- Système d'exploitation Windows : CLIQUEZ ICI
- Système d'exploitation MacOS arm 64 (Macintosh de 2020 à aujourd'hui) : CLIQUEZ ICI

🗸 📜 🗣 🛛 Téléch

Accès rapid

• Système d'exploitation MacOS x64 (Macintosh de 2015 à 2020) : CLIQUEZ ICI

#### L'application se télécharge sur votre poste de travail.

- Dans votre dossier téléchargements, vous retrouvez l'application bureau SPICO
- Cliquez sur le fichier pour l'exécuter

### L'application s'installe et ouvre une page de connexion sur un navigateur Web.

Il existe deux manières de se connecter :

- Soit par Pro Santé Connect,
- Soit par mail, mot de passe et code (reçu par mail ou sms).

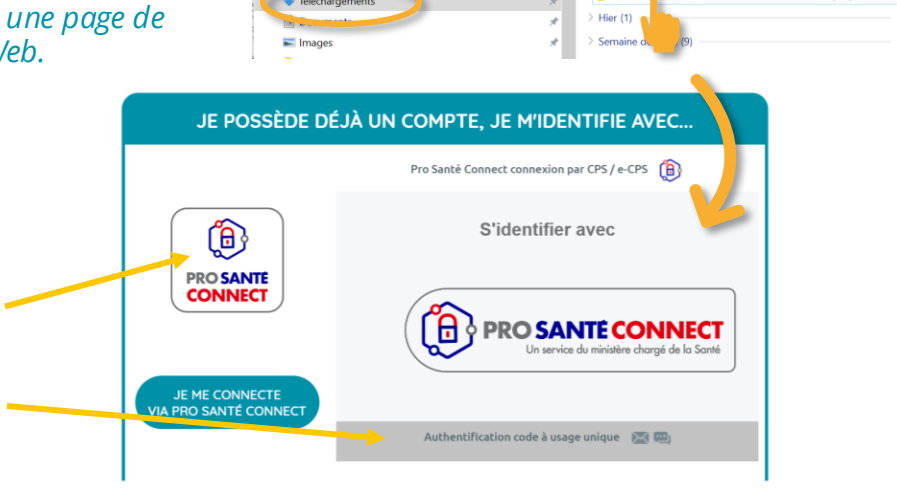

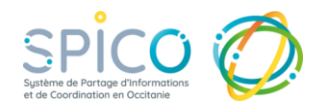

12/04/2022 08

# L'application bureau de Discussions

**Z** • Ajouter un utilisateur à l'application Bureau

• Ouvrez l'application puis cliquez sur « associer un nouveau compte » pour ajouter un utilisateur.

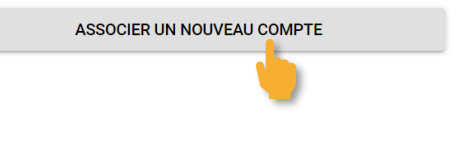

#### La page de connexion s'ouvre dans votre navigateur web

 Le nouvel utilisateur peut se connecter soit avec son identifiant, mot de passe et un code à usage unique (reçu par mail ou sms) ou grâce à sa carte CPx ou eCPx en utilisant Pro Santé Connect.

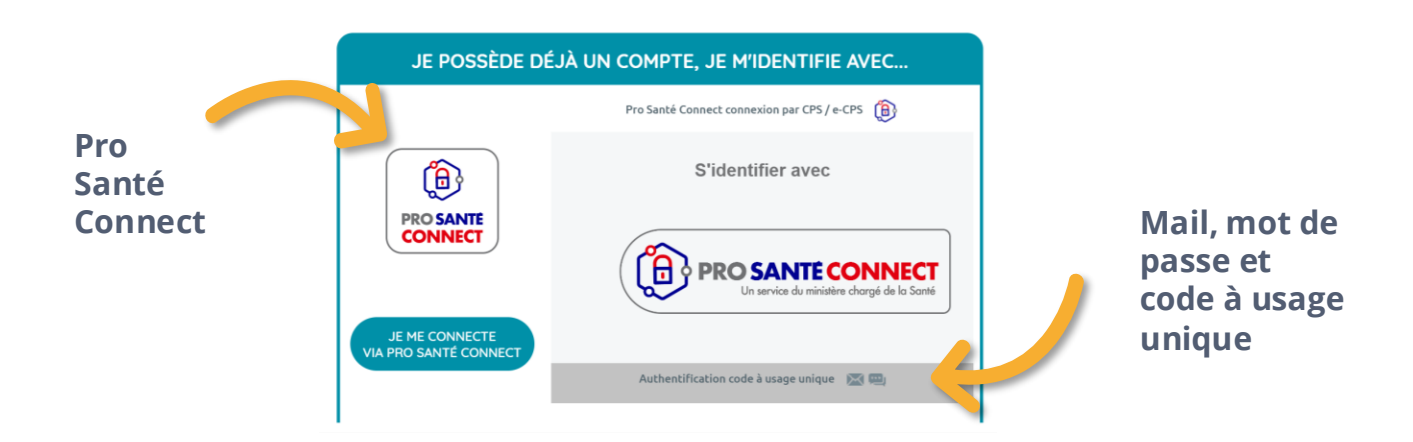

## *Vous êtes ensuite redirigé vers l'application bureau*

• Choisissez votre **code à 4 chiffres** qui vous permettra de vous connecter rapidement les fois suivantes

Vous accédez alors à votre messagerie !

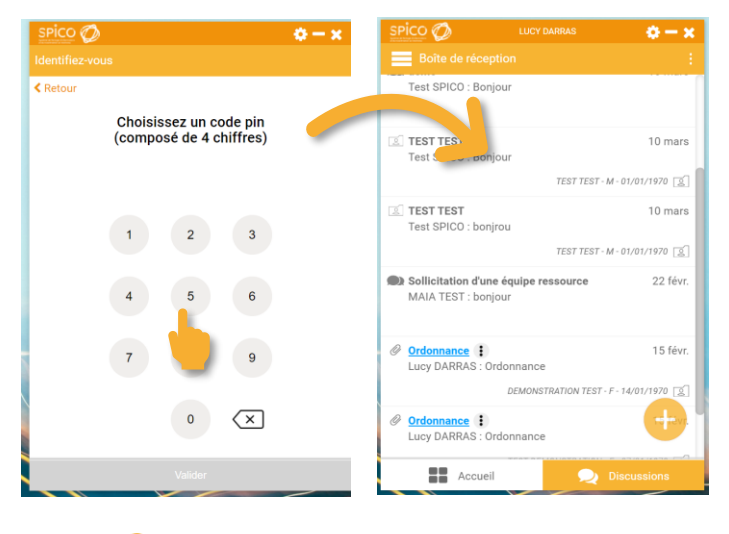

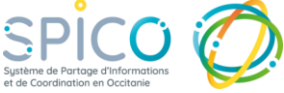

L'application bureau de Discussions

**3**. Se déconnecter de l'application Bureau

Lorsque vous quittez votre poste de travail, n'oubliez pas de vous déconnecter de l'application bureau pour que votre compte ne soit plus accessible

- Cliquez sur le bouton paramètre en haut à droite
- Puis sur
  « Déconnexion »

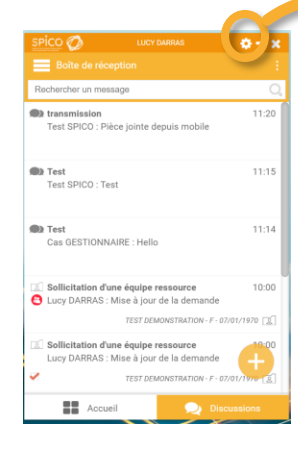

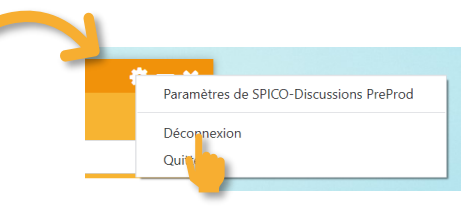

Attention : Si vous partagez votre poste de travail, il est indispensable de déconnecter de l'application après utilisation. Vous êtes responsable des actions réalisées depuis votre compte.

NB : Vous pouvez également retirer un compte connecté en le sélectionnant dans la liste déroulante et en cliquant sur « supprimer cet utilisateur ».

# **4**. Les paramètres de l'application Bureau

Dans les paramètres de l'application, vous pouvez :

- Activer ou désactiver les notifications dans les paramètres de l'application
- Activer ou désactiver l'ouverture automatique de l'application lors du démarrage de votre poste de travail

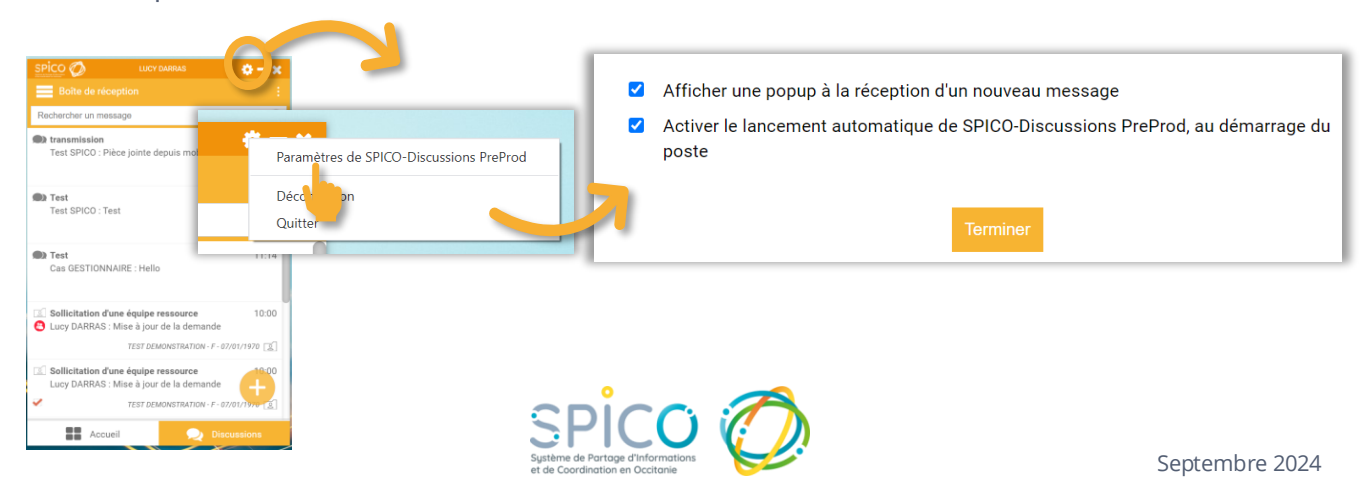